# Gestión Horarios Espacios Docentes

Universidad de Málaga

Servicio de Enseñanza Virtual y Laboratorios Tecnológicos

#### Gestión de espacios docentes

Aplicación Web basada en software libre adaptada por EVLT para gestionar las Aulas TIC, que nos permite **reservar/consultar/solicitar/asignar/ solicita cancelación**.

Esta aplicación se ha adaptado a las aulas docentes

- Precarga inicial de la programación docente del Centro
- Asignación dinámica de aulas
- > Detección de duplicidad de asignación de espacios, evitando conflictos
- Uso de formularios para solicitar Aulas o Espacios
- Notificación por correo de nuevas solicitudes
- Estadísticas de uso

#### Acceso a la web de Horarios de los Centros

- Poniendo directamente la dirección en el navegador, por ejemplo: <u>https://economicas.reservas.aulas.uma.es</u>
- > Desde la web de la UMA en la página de cada centro
- Desde la opción Soporte SICAU en la web de EVLT (<u>http://www.evlt.uma.es</u>)
- Desde la web de Aulas TIC seleccionando el centro y pulsando en la pestaña de Aulas docentes

#### Acceso directamente desde el navegador

Poniendo directamente la dirección en el navegador si la sabemos, por ejemplo <u>http://economicas.reservas.aulas.uma.es</u>

| ev Sistema de Res                   | servas de aulas        | de 🗙 🕂                | -                              |                            |                        |                       |                       |                                |                         |                    |
|-------------------------------------|------------------------|-----------------------|--------------------------------|----------------------------|------------------------|-----------------------|-----------------------|--------------------------------|-------------------------|--------------------|
| ← → ♂ ✿                             | 0 🌊                    | https://econo         | omicas.reservas.               | aulas.uma.es/              | > 🗞 🖓                  | R Q Bus               | car                   | ⊻ III\                         | e 💿 🐵                   | ⊡ Ξ                |
| 🌣 Más visitados                     | omenzar a usai         | r Firefox ລີບ         | Últimas noticias (             | 🗙 Asignatura: As           | ignatur 🗙 N            | ЛОР: Añadir ur        | na nue 🔿              | ETSI Informática               | : Entra 🔘 Visu          | al Event           |
|                                     | IDAD<br>GA             | Fa<br>Ho              | acultad de<br>prarios y reserv | Ciencias<br>va de espacios | Económic               | as y Em               | presari               | ales                           | Con                     | tacta              |
| Horario                             |                        |                       |                                |                            |                        | 05/0                  | 06/2018               | Ir a                           | Q                       | (+)                |
| Aulas TIC Aulas                     | s docentes             | s y otros es          | spacios                        |                            |                        |                       |                       |                                |                         |                    |
|                                     |                        | Aula                  | s Docentes 🔻                   | Todas la                   | s aulas docen          | tes o espac           | ios 🔻                 |                                |                         |                    |
| Solicitar aula o espac              | io (NO aula T          | TC)                   |                                |                            | Martes 05 jur          | nio 2018              |                       | Ĵ                              | Mostrar calenda         | rio                |
| << Día anterior                     |                        |                       | Ноу                            | Semana                     | actual                 | Mes actu              | lal                   |                                | Día siguient            | e >>               |
| Aula 01                             | Aula 02                | Aula 08               | Aula 09                        | Aula 11                    | Aula 12                | Aula 13               | Aula 14               | Aula 15                        | Aula 16                 | Aula 1             |
| Equipos 1<br>Aforo 160              | Equipos 1<br>Aforo 130 | Equipos 1<br>Aforo 60 | Equipos 1<br>Aforo 160         | Equipos 1<br>Aforo 140     | Equipos 1<br>Aforo 110 | Equipos 1<br>Aforo 90 | Equipos 1<br>Aforo 90 | Equipos 1<br>Aforo 150         | Equipos 1<br>Aforo 130  | Equipo:<br>Aforo ( |
| 08:15<br>08:30<br>08:45 Análisis de |                        |                       | 1º A 😂<br>Contabilidad I       | 2º A 😂<br>Dirección de la  | 2º B 2<br>Dirección    |                       |                       | 1º A <b>2</b><br>Estadística I | 1º A C<br>Microeconomía |                    |

evit enseñanza virtual y laboratorios tecnológicos

#### Acceso desde el portal de EVLT

En el portal de EVLT (<u>https://www.evlt.uma.es</u>) seleccionamos la opción Soporte SICAU en la caja Servicios de la izquierda y se muestra la lista de centros

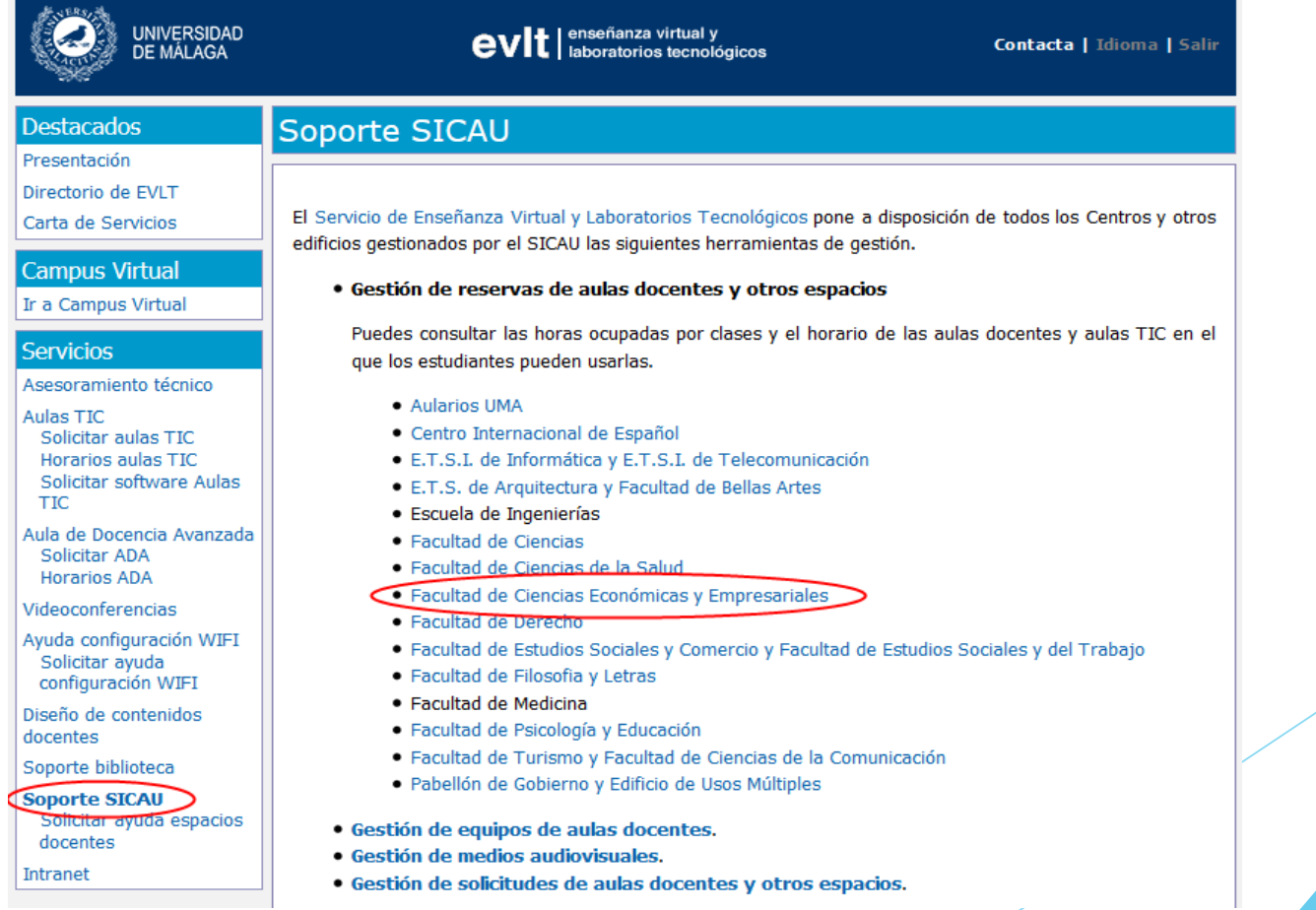

#### Acceso desde la web de la UMA

En la página de cada centro en la web de la UMA, dentro de la pestaña "Servicios", la opción "Reserva de espacios"

| UNIVERSID<br>DE MÁLAG                            | DAD   UM                                                 | a.es                                                     | L                                                              | niciar sesión 🗖 📼                                  |
|--------------------------------------------------|----------------------------------------------------------|----------------------------------------------------------|----------------------------------------------------------------|----------------------------------------------------|
| Conoce la UMA •                                  | Estudiar •<br>Organización                               | Admisión -<br>Compromiso                                 | Investigación <del>-</del><br>Órganos de                       | Servicios+<br>Enlaces de                           |
| Universidad<br>Presentación del<br>Rector        | y Gobierno<br>Gobierno<br>Centron                        | Social<br>Transparencia<br>Sostenibililidad              | Representación<br>Consejo Social<br>Claustro                   | interés<br>Perfil del<br>Contratante<br>Calendario |
| Bienvenida<br>Historia<br>Smart-Campus           | Departamentos<br>Grupos de<br>Investigación<br>Proyectos | Igualdad y<br>Acción Social<br>Defensor<br>Universitario | Comité de<br>Empresa del PDI<br>Comité de<br>Empresa del PAS   | Académico<br>Quejas y<br>Sugerencias               |
| Internacional<br>Emprendimiento<br>Empleabilidad | Estratégicos<br>Calidad                                  | Voluntariado                                             | Junta del PDI<br>Junta del PAS<br>Organizaciones<br>Sindicales | Información,<br>Conserjerías y<br>Atención al      |
| Deportes                                         |                                                          |                                                          | Consejo de<br>Estudiantes                                      |                                                    |
|                                                  |                                                          |                                                          |                                                                |                                                    |

Empresariales

#### Acceso desde la web de Aulas TIC

Desde la web de Aulas TIC (<u>https://reservas.evlt.uma.es</u>) seleccionando el centro y pulsando en la pestaña de Aulas docentes

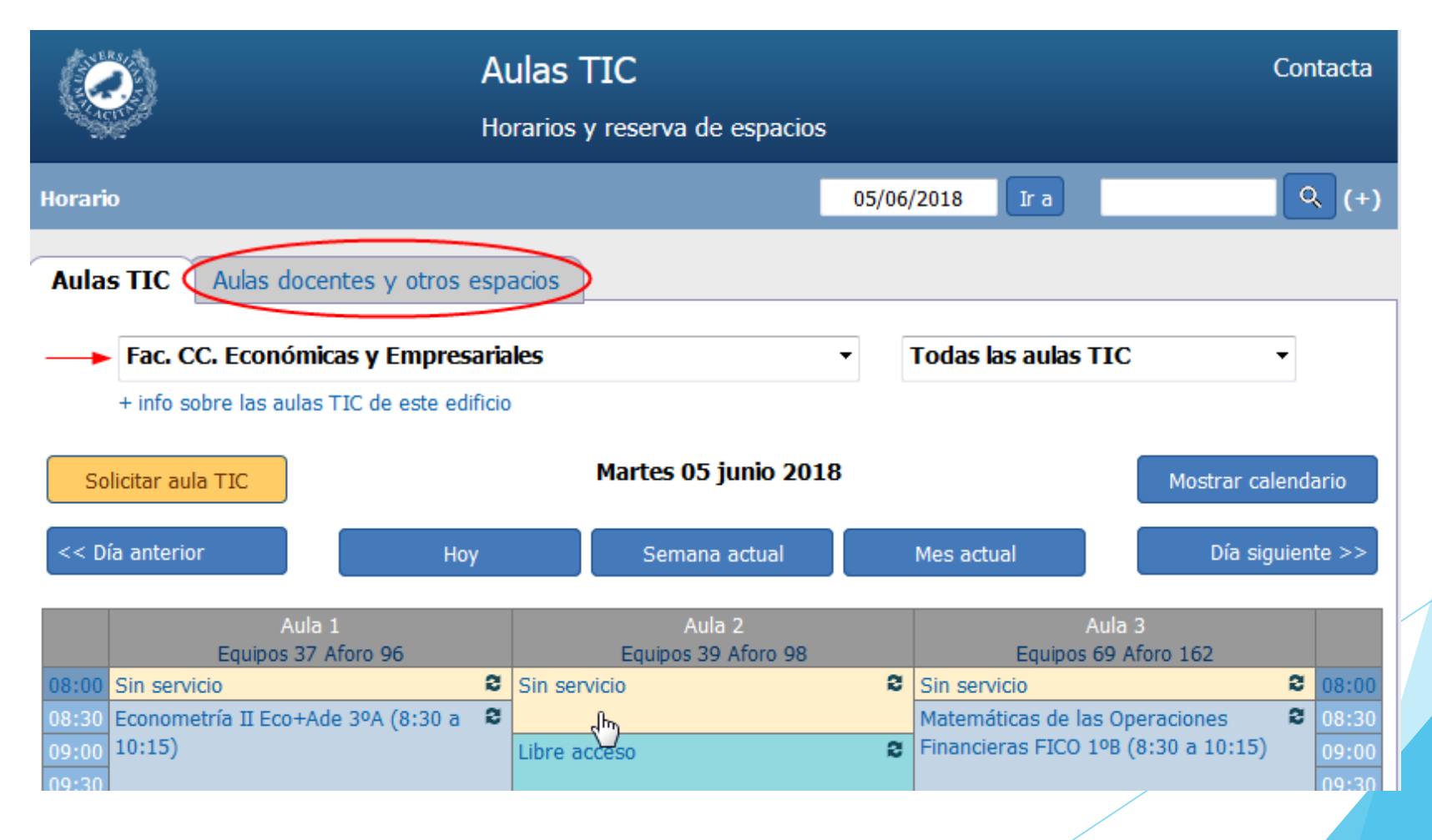

#### Web Horarios de Espacios Docentes

#### Vista de Usuario

- Consultar horarios y disponibilidad aulas
- Solicitar reservas de aulas y espacios
- Solicitar cancelación de una reserva

#### Vista de Gestión

- Imprimir horario
- Realizar reservas
- Consultar, modificar y borrar reservas
- Gestionar solicitudes
- Formulario rápido de reservas
- Importar reservas

# Vista de usuario - Página principal

- Cabecera
- Barra de menú
- Selección de centros, aulas, calendarios y vistas
- Horario del aula
- Leyenda de tipos de reservas
- Enlaces de acceso rápido

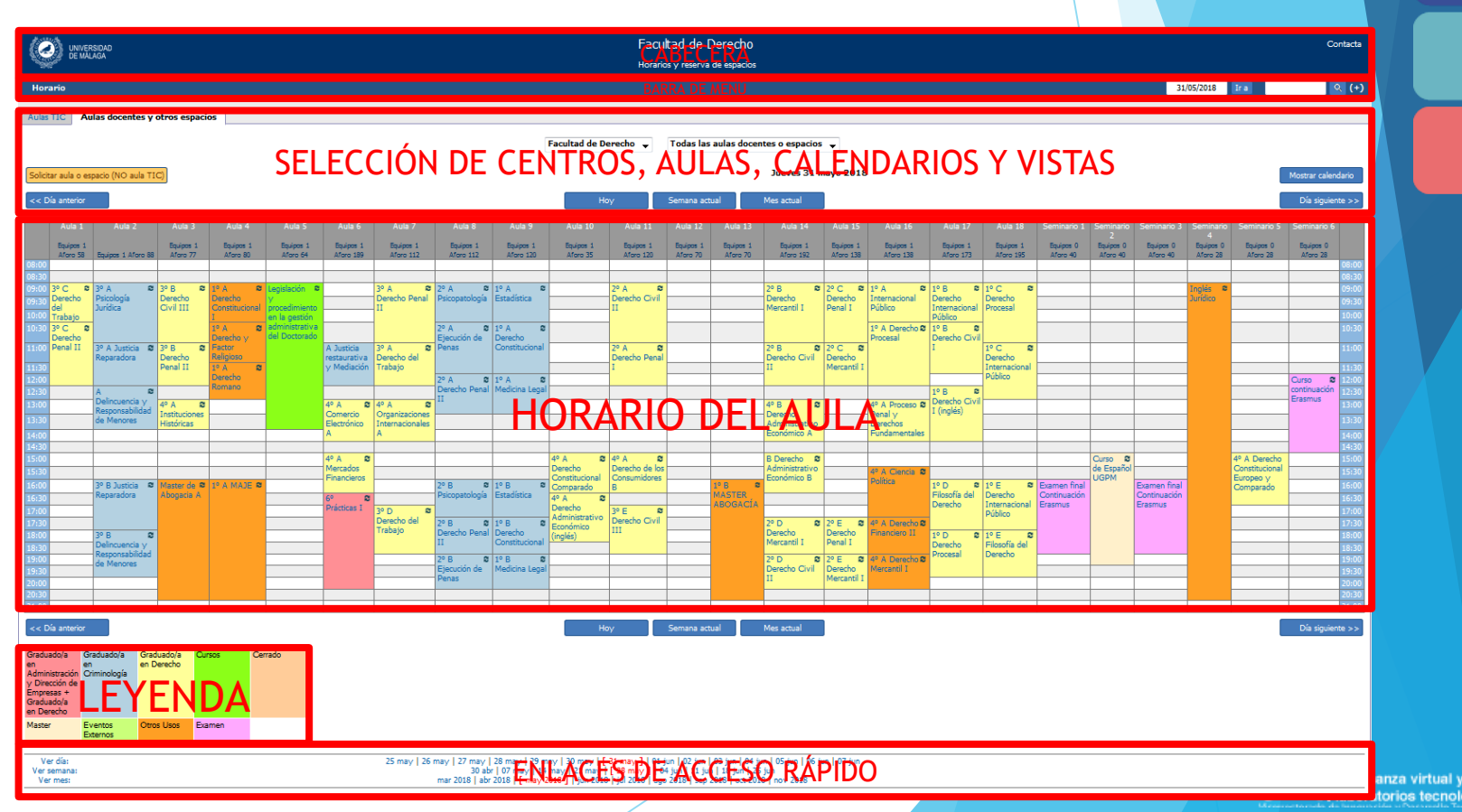

os tecnológicos

#### Vista de usuario - Vista diaria

Permite consultar la ocupación de todas las aulas de un centro / categoría un determinado día

| Solicitar aula o espaci                               | o (NO aula TIC)                        |                         |                               | Martes 09 mayo                                      | 201        | 7                                                                         | Mostrar calend                             | ario           |
|-------------------------------------------------------|----------------------------------------|-------------------------|-------------------------------|-----------------------------------------------------|------------|---------------------------------------------------------------------------|--------------------------------------------|----------------|
| << Día anterior                                       |                                        | Ноу                     | Sema                          | na actual                                           | Me         | es actual                                                                 | Día siguier                                | ite >>         |
| Aula 1<br>Equipos 1 Afor                              | o 68 Equipos                           | Aula 2<br>71 Aforo 71   | Aula 3<br>Equipos 71 Aforo 71 | Aula 4<br>Equipos 1 Aforo 7                         | 72         | Aula 5<br>Equipos 1 Aforo 72                                              | Aula 6<br>Equipos 1 Aforo 72               | 00.00          |
| 08:30                                                 |                                        |                         |                               |                                                     |            |                                                                           |                                            | 08:00          |
| 09:00                                                 |                                        |                         |                               |                                                     |            |                                                                           |                                            | 09:00          |
| 09:30 1º G GR A<br>Fundamentos de<br>10:00 Periodismo |                                        |                         |                               | 1º G GR A<br>Introducción a la<br>Publicidad        | 8          |                                                                           |                                            | 09:30<br>10:00 |
| 10:30 1º G GR 1<br>Fundamentos de<br>Periodismo GR1   | 2                                      |                         |                               | 1º G GR 1<br>Introducción a la<br>Publicidad        | 8          | 1º GR 2 Historia del 🕏<br>mundo actual                                    | 1º A GR 2<br>Comunicación Política         | 10:30<br>11:00 |
| 11:30 1º G GR 3<br>Fundamentos de<br>Periodismo GR 3  |                                        |                         |                               | 1º G GR 2<br>Introducción a la<br>Publicidad        | 8          | 1º GR A Historia 2<br>del mundo actual                                    | 1º A GR 1 😂<br>Comunicación Política       | 11:30<br>12:00 |
| 12:30 <sup>10</sup> A Comunicac<br>Política           | ión 8 2º G GR :<br>de Comu             | L Empresa 8<br>nicación |                               | 1º G GR A Técnica<br>y Edición de la<br>Imagen Fija | 8          | 1º GR A Derecho <sup>2</sup><br>de la información y de<br>la comunicación |                                            | 12:30<br>13:00 |
| 13:30<br>14:00                                        |                                        |                         |                               |                                                     |            | 1º GR 3 Derecho 🔹 de la información y de                                  |                                            | 13:30<br>14:00 |
| 14:30                                                 |                                        |                         |                               |                                                     |            | la comunicación                                                           |                                            | 14:30          |
| 15:00<br>15:30                                        | 3º GR 3 F<br>ciudadan<br>sociales      | Periodismo<br>o y redes |                               |                                                     |            | 1º B Tecnología de Solos medios escritos                                  |                                            | 15:00<br>15:30 |
| 16:00 1º B Fundament<br>del Periodismo                | os 2 3º G Peri<br>ciudadan<br>sociales | odismo 🏾 😂<br>o y redes |                               | 1º G GR B<br>Introducción a la<br>Publicidad        | 8          | 1º B Derecho de la Sinformación y de la comunicación                      |                                            | 16:00<br>16:30 |
| 17:00 1º B Comunicaci<br>Política                     | ión 8 G GR 4 El<br>Comunica            | mpresa de 🛢<br>ación    |                               | 1º B Técnica y<br>Edición de la Image<br>Fija       | <b>e</b> n |                                                                           |                                            | 17:00<br>17:30 |
| 18:00 1º B GR 4<br>Comunicación Po                    | G GR 5 E                               | mpresa de<br>ación      | 1º LOBBY Y THINK              | 1º G GR 5<br>Introducción a la<br>Publicidad        | 8          | 1º B GR 4 Derecho<br>de la información y de<br>la comunicación            | 1º B GR 5<br>Fundamentos del<br>Periodismo | 18:00<br>18:30 |
| 19:00 1º B GR 5<br>Comunicación Po                    | e olítica                              |                         | TANKS                         | 1º G GR 4<br>Introducción a la<br>Publicidad        | 8          |                                                                           | 1º B GR 4<br>Fundamentos del<br>Periodismo | 19:00<br>19:30 |
| 20:00                                                 |                                        |                         |                               |                                                     |            |                                                                           |                                            | 20:00          |
| 21:00                                                 |                                        |                         |                               |                                                     |            |                                                                           |                                            | 20.30          |

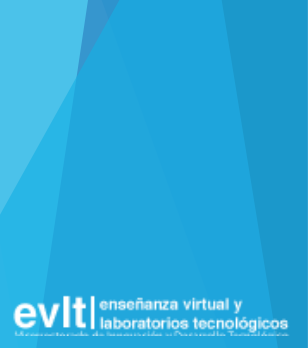

#### Vista de usuario - Vista diaria

PRÁCTICA: ¿Qué aulas docentes hay disponibles el viernes 20 de marzo de 2020?

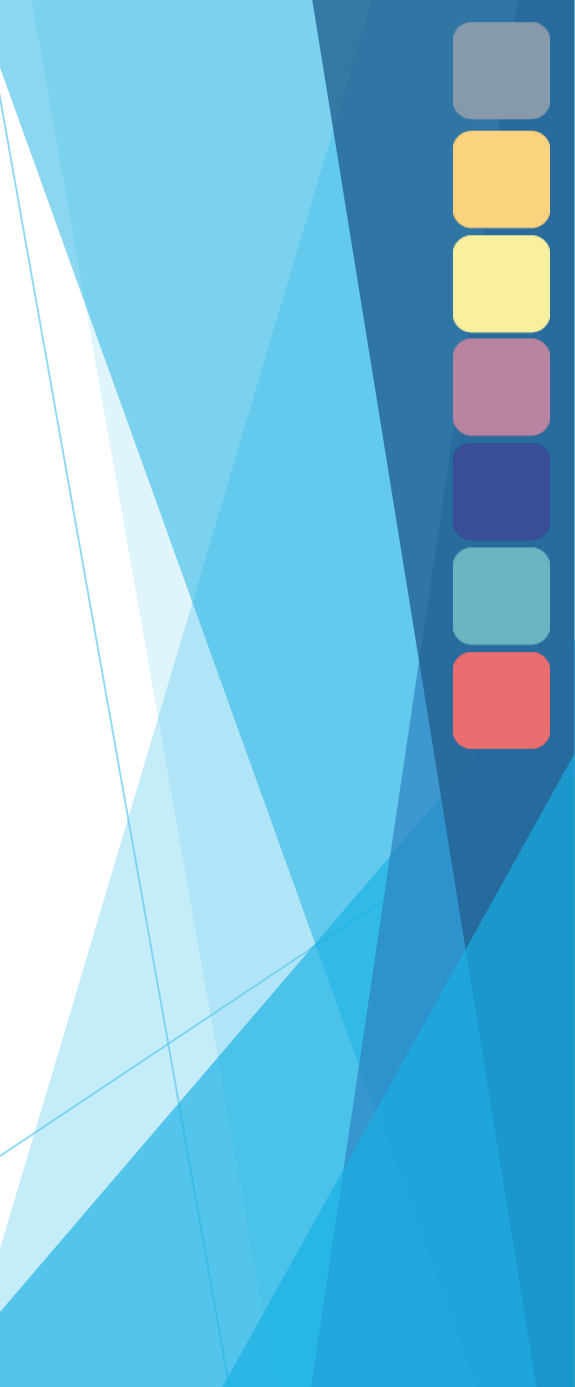

### Vista de usuario - Vista semanal

#### Permite consultar la ocupación de un aula durante una semana

|         |                       | Aulario Isabel Oy | /arzábal 🝷                   | A           | ula 1 (aforo 68, eq                             | juipos 1) 🔹                         |                |               |         |
|---------|-----------------------|-------------------|------------------------------|-------------|-------------------------------------------------|-------------------------------------|----------------|---------------|---------|
|         |                       |                   |                              | Par<br>la c | ra ver todas las aulas<br>columna del día que t | o espacios pulsa en l<br>e interese | la cabecera de |               |         |
| Solicit | tar aula o espacio (N | IO aula TIC)      |                              | Ser         | mana del 08-05-20                               | 017 al 14-05-201                    | 7              | Mostrar calen | Idario  |
| << S    | emana anterior        |                   | Ноу                          |             | Semana actual                                   | Mes actual                          |                | Semana poste  | rior >> |
|         | Lun 08 May            | Mar 09 May        | Mié 10 Ma                    | у           | Jue 11 May                                      | Vie 12 May                          | Sáb 13 May     | Dom 14 May    |         |
| 08:00   |                       |                   |                              |             |                                                 |                                     |                |               | 08:00   |
| 08:30   |                       |                   | 1º G GR 1                    | ຂ           |                                                 |                                     |                |               | 08:30   |
| 09:00   |                       |                   | Sociedad GR1                 | У           |                                                 |                                     |                |               | 09:00   |
| 09:30   |                       | 1º G GR A 2       | 1º A                         | 2           | 1º G GR A 🛛 😂                                   |                                     |                |               | 09:30   |
| 10:00   |                       | Fundamentos del   | Comunicación                 | у           | Fundamentos de                                  |                                     |                |               | 10.00   |
| 10.00   |                       | Periodismo        | Sociedad                     |             | Realización<br>Audiovisual en                   |                                     |                |               | 10.00   |
| 10:30   | 1º G GR A 😂           | 1º G GR 1 2       | 1º A Teoría e                | 8           | Publicidad y                                    | 1º A GR 2 2                         |                |               | 10:30   |
| 11:00   | Periodismo GGA        | Periodismo GR1    | Publicidad                   |             | Relaciones Públicas                             | Sociedad                            |                |               | 11:00   |
| 11:30   |                       | 1º G GR 3 🏾 😂     | 1º A                         | 8           | 1º G GR 1 🏾 😂                                   | 1º G GR A 🏾 🕄                       |                |               | 11:30   |
|         |                       | Fundamentos del   | Fundamentos (                | de          | Teoría e Historia                               | Comunicación y                      |                |               |         |
| 12:00   |                       | Periodismo GK 3   | Audiovisual en               |             |                                                 | Sociedad                            |                |               | 12:00   |
|         |                       |                   | Publicidad y                 |             |                                                 |                                     |                |               |         |
|         |                       | ~                 | Relaciones Púb               | olicas      | ~                                               | -                                   |                |               |         |
| 12:30   | 1º G GR A 😺           | 1º A 🥵            | 1º G GR 3<br>Teoría e Histor | ia<br>ia    | 1º G GR A S<br>Teoría e Historia                |                                     |                |               | 12:30   |
| 13:00   | Política GGA          | Política          | de la Publicida              | d           | de la Publicidad                                |                                     |                |               | 13:00   |
|         |                       | -                 | GR3                          |             | GGA                                             |                                     |                |               |         |
| 13:30   | 1º G GR 3 2           |                   | 1º G GR 2                    | ຸຂ          |                                                 | G GR 3 😂                            |                |               | 13:30   |
| 14:00   | Política GR3          |                   | de la Publicida              | d d         |                                                 | Sociedad                            |                |               | 14:00   |
| 14:30   |                       |                   |                              |             |                                                 |                                     |                |               | 14:30   |
| 15:00   | 1º B 🏾 😂              |                   | 1º B Teoría e                | 8           | 1º B Teoría e 🛛 😂                               | 1º B Comunicación                   |                |               | 15:00   |
| 15:30   | Comunicación          |                   | Historia de la               |             | Historia de la                                  | Y Sociedad                          |                |               | 15:30   |
| 16:00   | Politica              | 10.0 2            | 10 P                         | 2           | Publicidad                                      | 10.0 2                              |                |               | 16:00   |
| 10:00   |                       | Fundamentos del   | Fundamentos (                | de 🐱        |                                                 | Comunicación v                      |                |               | 16:00   |
| 16:30   |                       | Periodismo        | Realización                  |             |                                                 | Sociedad                            |                |               | 16:30   |
| 17:00   | 1º B 2                | 1º B 2            | Audiovisual en               |             | 1º B GR 5 2                                     |                                     |                |               | 17:00   |

#### Vista de usuario - Vista semanal

PRÁCTICA: Un profesor solicita el aula 08 durante 3 horas por la mañana algún día de la semana del 16 al 20 de marzo del 2020. ¿Se le puede ofrecer? ¿Qué días y en qué horario?

#### Vista de usuario - Vista mensual

Permite consultar la ocupación de una aula durante un mes

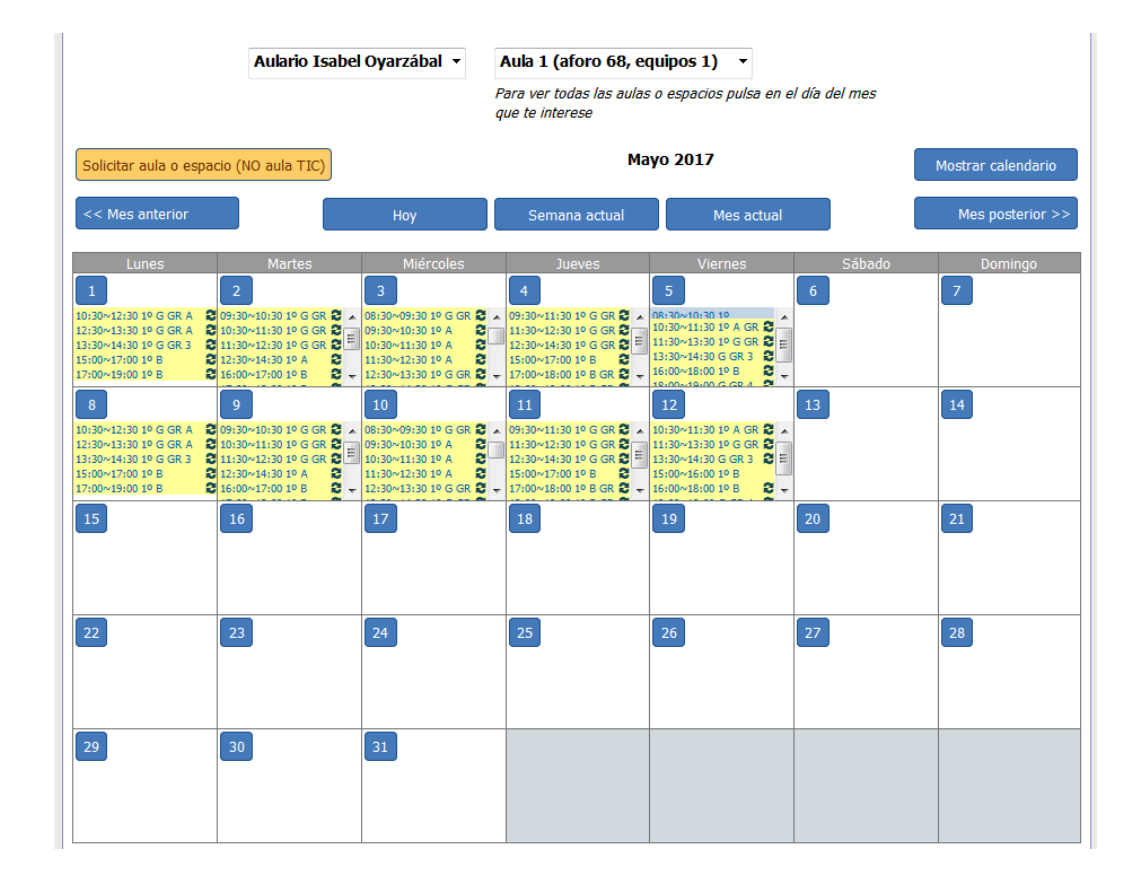

#### Vista de usuario - Vista mensual

PRÁCTICA: Un profesor solicita un aula para 100 alumnos todos los miércoles del mes de junio del 2020 de 10:00 a 12:00. ¿Se le puede ofrecer? ¿Qué aulas?

#### Vista de usuario - Búsqueda de reservas

Permite buscar reservas por el texto de la reserva

|                                                            | Facult                | ad de Ciencias Eco                         | nómicas y Empresari               | ales Contac |
|------------------------------------------------------------|-----------------------|--------------------------------------------|-----------------------------------|-------------|
| DE MALAGA                                                  | Horarios              | s y reserva de espacios                    |                                   |             |
| Horario                                                    |                       |                                            | 07/06/2018 Ir a                   | estad 🔍     |
| Buscar resultados de:: "est                                | ad"                   |                                            |                                   |             |
| Registros 1 a 20 de 55<br>Anterior   Siguiente             |                       |                                            |                                   |             |
| Texto a mostrar en calen<br>(Curso, Libre Acceso, Mantenir | dario<br>niento, etc) | Descripción:<br>(Nombre del profesor, etc) | Fecha comienzo                    | ]           |
| Estadística II                                             |                       |                                            | 18:15:00 - jueves 07 junio 2018   |             |
| Estadística I                                              |                       |                                            | 12:00:00 - viernes 08 junio 2018  |             |
| Estadística I                                              |                       |                                            | 13:45:00 - viernes 08 junio 2018  |             |
| Estadística I                                              |                       | Mario F. Rueda Narvaez                     | 13:45:00 - viernes 08 junio 2018  |             |
| Estadística I                                              |                       |                                            | 16:30:00 - viernes 08 junio 2018  | 7           |
| Análisis de Estados Financieros II                         |                       |                                            | 09:30:00 - viernes 15 junio 2018  |             |
| Análisis de Estados Financieros II                         |                       |                                            | 09:30:00 - viernes 15 junio 2018  |             |
| Análisis de Estados Financieros II                         |                       |                                            | 09:30:00 - viernes 15 junio 2018  |             |
| Estadística II                                             |                       |                                            | 09:30:00 - miércoles 20 junio 201 | 8           |
| Estadística II                                             |                       |                                            | 09:30:00 - miércoles 20 junio 201 | 8           |
| Tutoría colectiva Estadística III                          |                       | Pilar López                                | 11:30:00 - miércoles 20 junio 201 | 8           |
| Estadística III                                            |                       |                                            | 09:30:00 - jueves 21 junio 2018   | 7           |
| Estadística III                                            |                       |                                            | 09:30:00 - jueves 21 junio 2018   |             |
| Estadística III                                            |                       |                                            | 09:30:00 - jueves 21 junio 2018   |             |
| Estadística III                                            |                       |                                            | 09:30:00 - jueves 21 junio 2018   |             |
| Estadística III                                            |                       |                                            | 09:30:00 - jueves 21 junio 2018   |             |
| Estadística III                                            |                       |                                            | 09:30:00 - jueves 21 junio 2018   | 7           |
| Estadística III                                            |                       |                                            | 09:30:00 - jueves 21 junio 2018   |             |
| Estadística I                                              |                       |                                            | 09:30:00 - viernes 22 junio 2018  | 7           |
| Estadística I                                              |                       |                                            | 09:30:00 - viernes 22 junio 2018  | 7           |

Ver día:

01 jun | 02 jun | 03 jun | 04 jun | 05 jun | 06 jun | **[ 07 jun ]** | 08 jun | 09 jun | 10 jun | 11 jun | 12 jun | 13 jun | 14 jun

#### Vista de usuario - Búsqueda de reservas

PRÁCTICA: Buscar a qué hora y en qué aula se da la clase de la asignatura "Análisis de Operaciones Financieras e Inversiones II".

PRÁCTICA: Buscar a qué hora y en qué aulas se da la clase de "Análisis de Estados Financieros II".

#### Vista de usuario - Formulario de Solicitud

- Permite a los usuarios solicitar una o varias aulas
- Está disponible en cualquier momento y desde cualquier lugar.

| olicitud de aula docente u otro esp                             | acio (NO aula TIC)                         |   |
|-----------------------------------------------------------------|--------------------------------------------|---|
| i quieres solicitar un aula TIC utiliza el formulario para so   | licitar aulas TIC                          |   |
| ntes de elegir el aula/espacio, recomendamos consultar s        | su disponibilidad.                         |   |
| — Datos de la asignatura o actividad                            |                                            |   |
| Uso del aula                                                    |                                            |   |
| Docencia reglada Otros                                          |                                            |   |
| Nombre completo de la asignatura o actividad                    |                                            |   |
|                                                                 |                                            | * |
| Titulación                                                      |                                            |   |
| Curso                                                           |                                            |   |
| Elige el curso al que pertenece la asignatura.                  |                                            |   |
|                                                                 | Z                                          |   |
| Grupo                                                           | Subgrupo                                   |   |
| Elige el grupo para el que solicitas la reserva.<br>A B C D E F | Subgrupo para el que solicitas la reserva. |   |
| Organizador                                                     |                                            |   |
|                                                                 |                                            |   |
|                                                                 |                                            |   |
| - Profesor responsable                                          |                                            |   |
| Nombre v anellidos                                              |                                            |   |
|                                                                 |                                            |   |

#### Vista de usuario - Formulario de Solicitud

PRÁCTICA: Realiza una solicitud de un aula concreta para la asignatura "Teoría de la Decisión en Economía" del grado en Economía un día y horas determinados.

PRÁCTICA: Realiza una solicitud de aulas para 200 estudiantes los lunes de 16:00 a 18:00 y los miércoles de 17:00 a 19:00 desde el 15 de marzo al 30 de abril para la asignatura "Derecho del Mercado Financiero" del grado en Finanzas y Contabilidad.

PRÁCTICA: Realiza una solicitud de un aula para el curso 'Aprende alemán' durante el mes de marzo los martes de 10:00 a 14:00 y de 16:00 a 18:00.

### Vista de usuario - Formulario Cancelación

- Permite a los usuarios solicitar la cancelación de una reserva.
- El enlace está disponible pulsando sobre la reserva a cancelar.

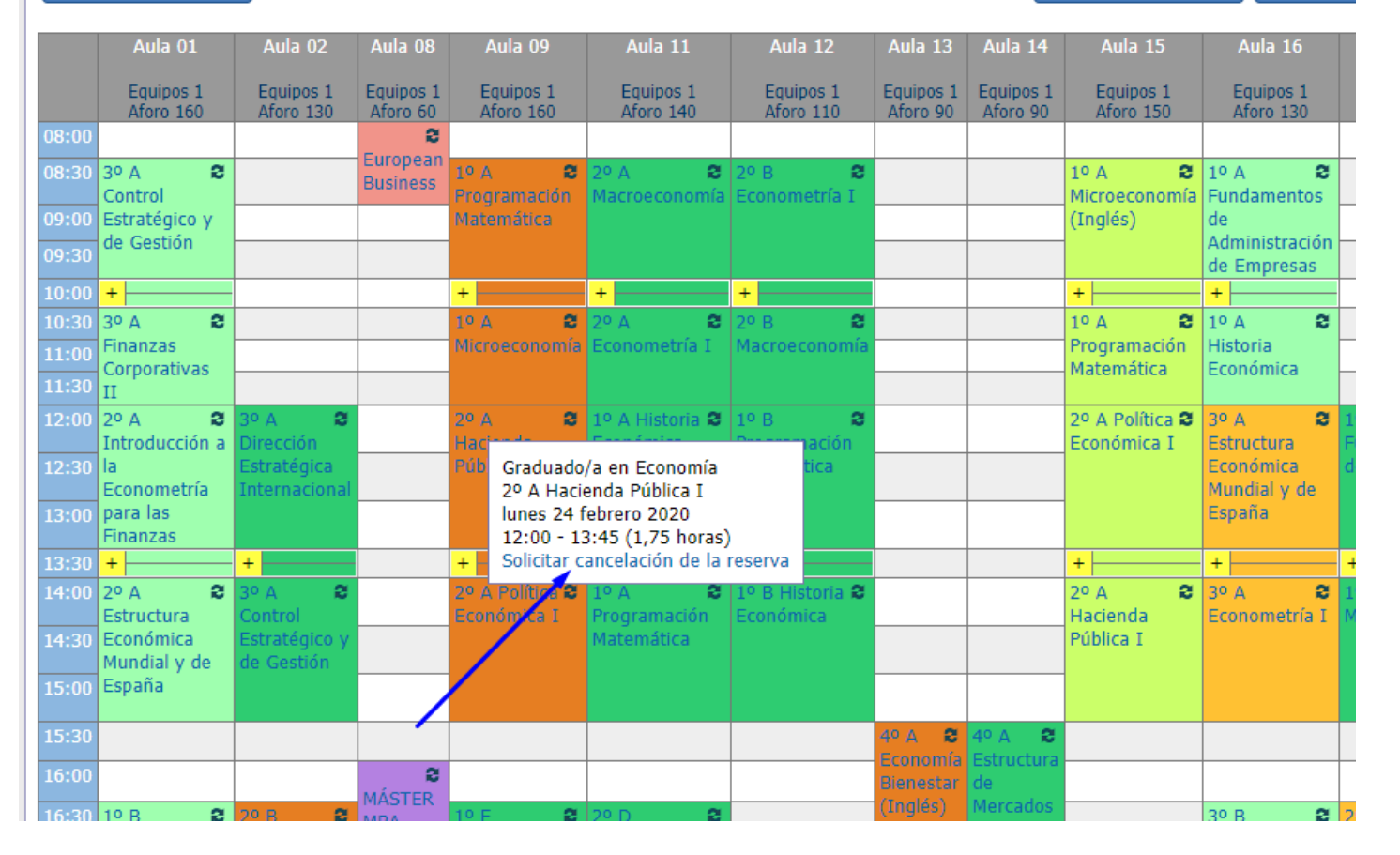

> Se abrirá una nueva pestaña solicitando la identificación en iDUMA

### Vista de usuario - Formulario Cancelación

Una vez identificado, se abre un formulario de cancelación.

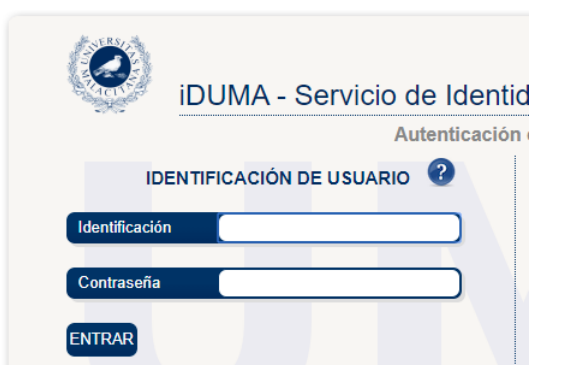

#### Seleccionar la reservas o el periodo a cancelar

- Indicar observaciones
- Rellenar teléfono

#### Solicitud de cancelación de reserva

#### Datos de la reserva a cancelar

Descripción reserva: 1º A Historia Económica Centro o categoría: Aulas Docentes Aula: Aula 11 Asignatura oficial:

La reserva seleccionada es parte de una reserva periódica. Indica si quieres cancelar solo la reserva del día seleccionado o todas las reservas del periodo.

Cancelar SOLO la reserva del lunes 24 febrero 2020 de 12:00 a 13:45 (1,75 horas)

Cancelar TODAS las reservas los lunes desde 17/02/20 al 13/03/20 de 12:00 a 13:45 (1,75 horas)

#### Observaciones

Indica cualquier otro comentario sobre la cancelación. Si quieres modificar la reserva (día o lugar) en vez de cancelarla, puedes indicarlo aquí

| Persona que solicita la cancelación |  |  |  |  |  |
|-------------------------------------|--|--|--|--|--|
| Nombre y apellidos                  |  |  |  |  |  |
| Miguel Jiménez Chicón               |  |  |  |  |  |
| Correo electrónico                  |  |  |  |  |  |
| MJCHICON@UMA.ES                     |  |  |  |  |  |
| Teléfono                            |  |  |  |  |  |

olicitar cancelació

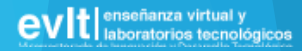

#### Vista de usuario - Formulario Cancelación

Solicitar cancelación

Pulsando el botón 'Solicitar cancelación' nos muestra la información de la solicitud

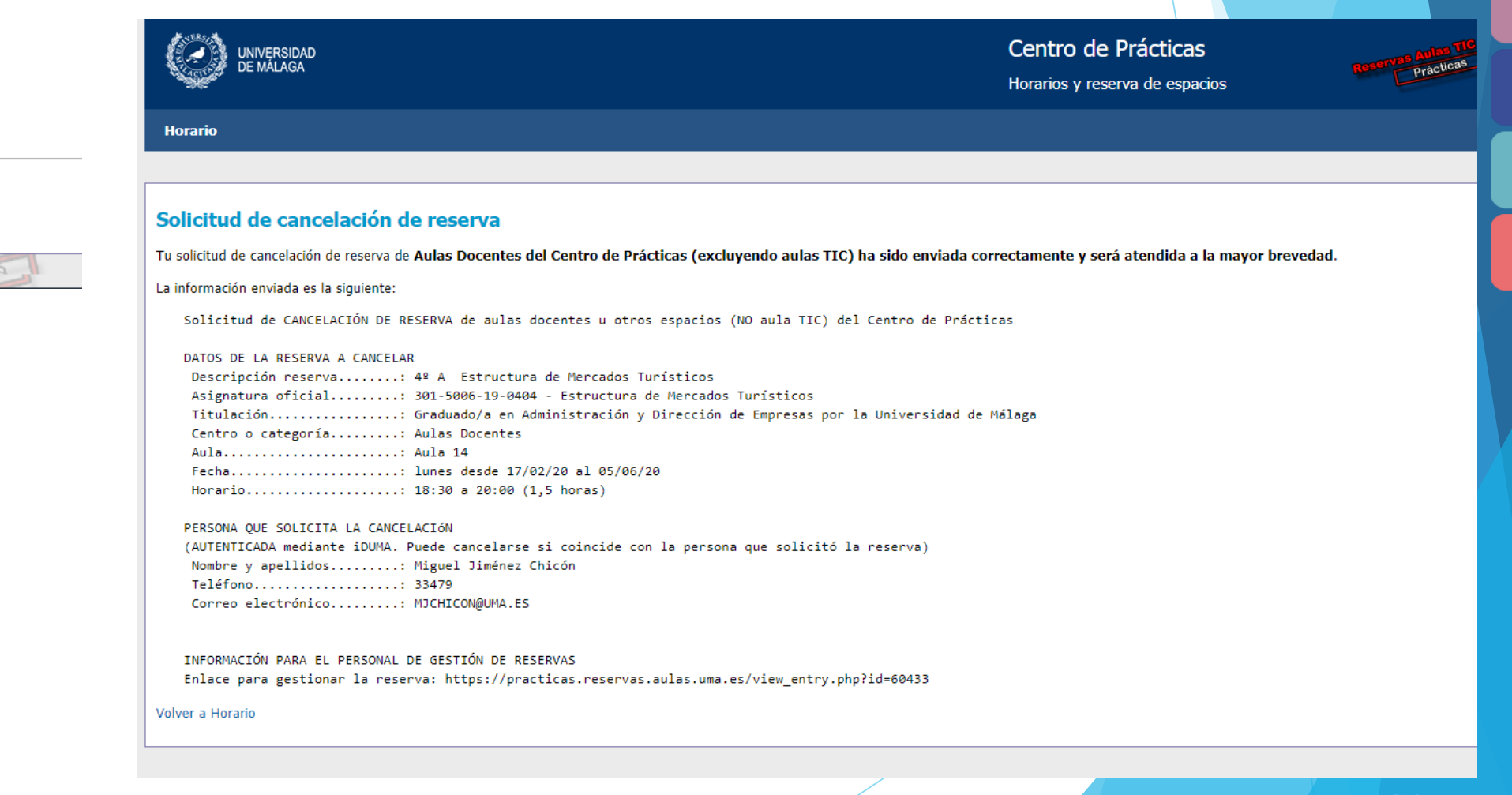

#### Vista de usuario - Solicitud de Cancelación

PRÁCTICA 1: Realiza una solicitud de CANCELACIÓN de la reserva en el **Aula 14** para el día **20/04/2020** a las **09:00 - 11:15** de la asignatura **"Estadística"**.

PRÁCTICA 2: Realiza una solicitud de cancelación de las reservas en el Aula 14 de **TODOS** los viernes desde el **17/04/2020 hasta 24/04/2020** con horario de 16:00 a 21:00. La reserva se llama '**RSC POR EL CLIMA**"

# Vista de gestión - Identificación

Para ir a la página de identificación se usa el botón "Entrar" situado arriba a la derecha de la página.

| (<br>+                               | Centro de l<br>Iorarios y reser | Prácticas<br>va de espacios | ;                     | ę                     | eservas Aulas T<br>Práctica         | 8                                  |                       | Contacta                      |
|--------------------------------------|---------------------------------|-----------------------------|-----------------------|-----------------------|-------------------------------------|------------------------------------|-----------------------|-------------------------------|
|                                      |                                 |                             |                       | 24/02/2020            | Ir a                                |                                    | ् (+)                 | Entrar                        |
| acios                                |                                 |                             |                       |                       |                                     |                                    |                       |                               |
| Aulas Doo                            | centes T                        | odas las aulas              | docentes              | s o espaci            | 05 🔻                                |                                    |                       |                               |
|                                      | Lune                            | es 24 febrero 2             | 2020                  |                       |                                     |                                    | Mostrar ca            | lendario                      |
| Но                                   | ру                              | Semana actual               |                       | Mes actua             | I                                   |                                    | Día sig               | uiente >>                     |
| Aula 09                              | Aula 11                         | Aula 12                     | Aula 13               | Aula 14               | Aula 15                             | Aula 16                            | Aula 17               | Aula 21                       |
| Equipos 1<br>Aforo 160               | Equipos 1<br>Aforo 140          | Equipos 1<br>Aforo 110      | Equipos 1<br>Aforo 90 | Equipos 1<br>Aforo 90 | Equipos 1<br>Aforo 150              | Equipos 1<br>Aforo 130             | Equipos 1<br>Aforo 90 | Equipos 1<br>Aforo 140        |
| .º д 😂<br>Programación<br>Aatemática | 2º A 😂<br>Macroeconomía         | 2º B 😂<br>Econometría I     |                       |                       | 1º A ₴<br>Microeconomía<br>(Inglés) | 1º A <b>2</b><br>Fundamentos<br>de |                       | 1º A<br>Historia<br>Económica |

# Vista de gestión - Página principal

- Opciones de la barra de menú
  - Importar
  - Reservar
  - Solicitudes
  - Informes
  - Salir
- Botón "Versión para imprimir"
- Filtros adicionales vista semanal

|                                | Faculta<br>Faculta            | ad de Ciencias<br>ad de Turismo | de la Comuni                 | cación                       | Со                           | ntacta      |
|--------------------------------|-------------------------------|---------------------------------|------------------------------|------------------------------|------------------------------|-------------|
| abeta.                         | Horarios                      | y reserva de espacio            | s                            |                              |                              |             |
| Horario Importar Res           | ervar Solicitudes             | Informes                        | 15/05/2017                   | Ir a                         | Q (+)                        | Salir       |
| Aulas TIC Aulas doce           | entes y otros espac           | ios                             |                              |                              | 🕒 Versión pa                 | ra imprimir |
|                                | Aulario Isabel Ova            | rzábal <del>v</del> T           | odas las aulas doce          | ntes o espacios 🔻            |                              |             |
|                                |                               |                                 |                              |                              |                              |             |
| Solicitar aula o espacio (NO a | aula TIC)                     |                                 | Lunes 15 mayo 201            | 17                           | Mostrar calend               | lario       |
| << Día anterior                | Ноу                           | Semana                          | a actual M                   | es actual                    | Día siguier                  | nte >>      |
| Aula 1<br>Equipos 1 Aforo 68   | Aula 2<br>Equipos 71 Aforo 71 | Aula 3<br>Equipos 71 Aforo 71   | Aula 4<br>Equipos 1 Aforo 72 | Aula 5<br>Equipos 1 Aforo 72 | Aula 6<br>Equipos 1 Aforo 72 |             |
| 08:00                          |                               |                                 |                              |                              |                              | 08:00       |
| 08:30                          |                               |                                 |                              |                              |                              | 08:30       |
| 09:00                          |                               |                                 |                              |                              |                              | 09:00       |
| 10:00                          |                               |                                 |                              |                              |                              | 10.00       |
| 10:30                          |                               |                                 |                              | 1º A Tecnología de           |                              | 10:30       |
| 11:00                          |                               |                                 |                              | los medios escritos          |                              | 11:00       |

#### Vista de gestión - Reservar aula o espacio

- Tipos de reservas
  - Puntuales
  - Periódicas (serie)
    - Diarias
    - Semanales
    - > Día y semana correspondiente del mes
    - Cada N semanas

#### Vista de gestión - Reservar aula o espacio

Para hacer una reserva se usa el formulario de reservas.

| Nueva reserva                                                                  |                   |                         |                        |        |
|--------------------------------------------------------------------------------|-------------------|-------------------------|------------------------|--------|
| Observaciones técnicos<br>(Solo visible para usuarios<br>identificados):       |                   |                         | h                      |        |
| Tiques soporte<br>(Ids separados por comas):                                   |                   |                         | h.                     |        |
| Tipo:                                                                          | Otros Usos        |                         |                        | •      |
| Asignatura oficial:                                                            | Nombre<br>Código: |                         |                        |        |
|                                                                                | Titulación:       |                         |                        |        |
|                                                                                | Curso:            | Grupo:                  | Subgrupo:              |        |
| Texto a mostrar en calendario<br>(Curso, Libre Acceso,<br>Mantenimiento, etc): |                   |                         |                        |        |
| Descripción Completa:<br>(Nombre del profesor, etc)                            |                   |                         |                        |        |
|                                                                                |                   |                         |                        |        |
| Centro o categoría:                                                            | Aulas Docentes 🔻  |                         |                        |        |
| Aulas:                                                                         | Aula 01  Aula 02  | Usar Control-Click para | a seleccionar más de u | n aula |

### Vista de gestión - Conflictos

Se produce un conflicto cuando al hacer una reserva coincide en algún momento con alguna otra creada previamente.

- La reserva coincide con otra existente
- Soluciones:
  - Reemplazar los periodos que coinciden
  - Mantener los periodos que coinciden
  - Borrar las reservas que coinciden

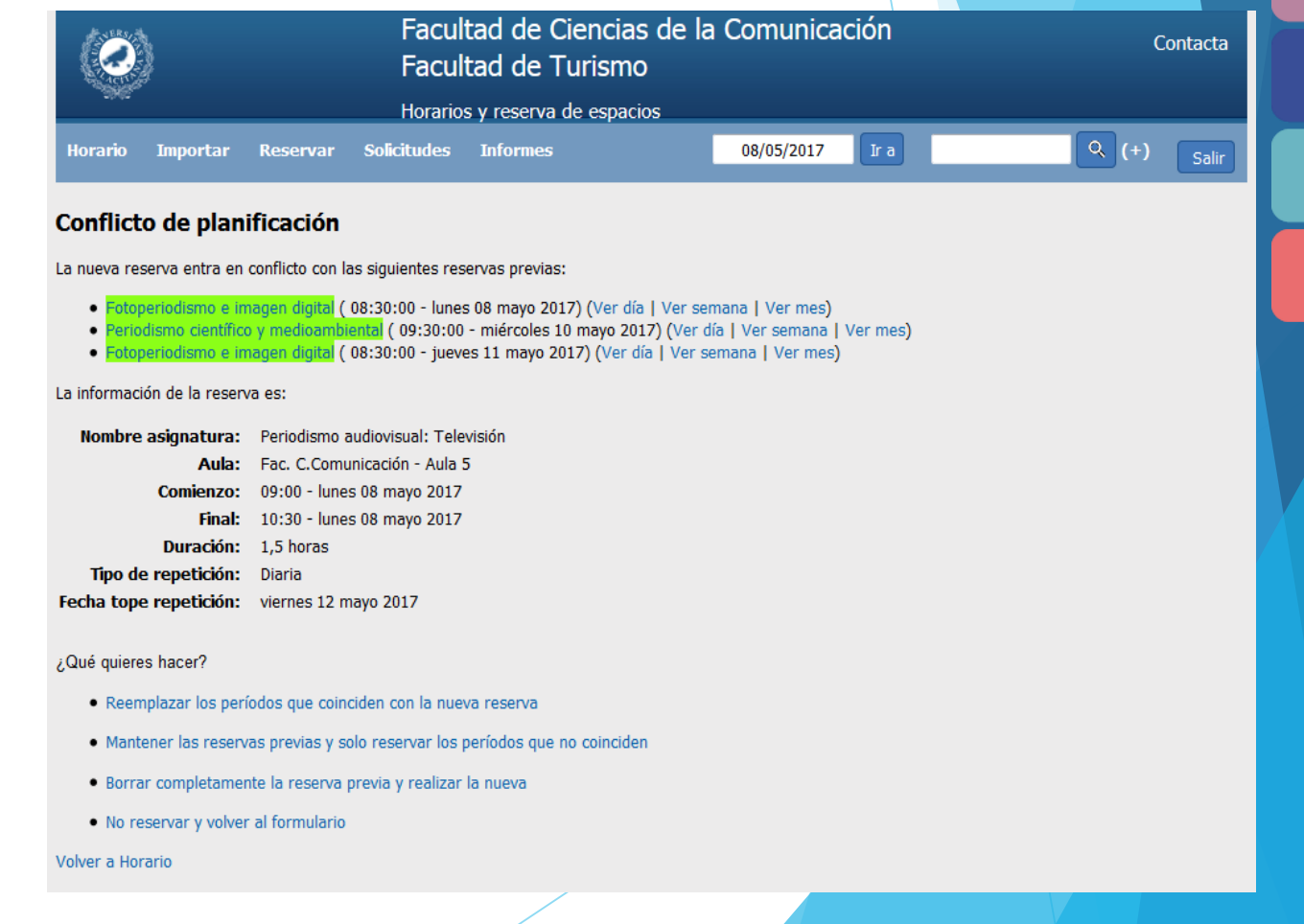

evit enseñanza virtual y laboratorios tecnológicos

#### Vista de gestión - Reservar aula o espacio

PRÁCTICA 1: Realiza una reserva puntual de un aula concreta un día y horas determinados para una asignatura oficial.

PRÁCTICA 2: Realiza una reserva de dos aulas durante 3 horas para un examen de una asignatura.

PRÁCTICA 3: Realiza una reserva de una asignatura de lunes a jueves la primera semana de marzo.

PRÁCTICA 4: Realiza una reserva de una asignatura de los viernes de 18:00 a 21:00 durante el mes de marzo.

PRÁCTICA 5: Realiza una reserva de una asignatura los terceros jueves de cada mes desde abril hasta julio.

PRÁCTICA 6: Realiza una reserva de unas jornadas que dure desde el lunes próximo a las 9:00 hasta el miércoles a las 17:00.

#### Vista de gestión - Conflictos

PRÁCTICA 1: Realiza una reserva de un par de días festivos. Luego realiza una reserva periódica que empiece antes de los días festivos y termine después de los días festivos para que se produzca un conflicto. Resuelve el conflicto manteniendo la reserva de festivos y reservando el resto.

PRÁCTICA 2: Realiza una reserva de un par de días festivos. Luego realiza una reserva periódica que empiece antes de los días festivos y termine después de los días festivos para que se produzca un conflicto. Resuelve el conflicto reemplazando la reserva de festivos pero solo las horas que están en conflicto y dejando el resto como festivos.

PRÁCTICA 3: Realiza una reserva de un par de días festivos. Luego realiza una reserva periódica que empiece antes de los días festivos y termine después de los días festivos para que se produzca un conflicto. Resuelve el conflicto borrando la reserva de festivos y reservando la nueva.

### Vista de gestión - Modificar y borrar reservas

Para modificar o borrar una reserva hay que pulsar sobre ella en cualquiera de las vistas

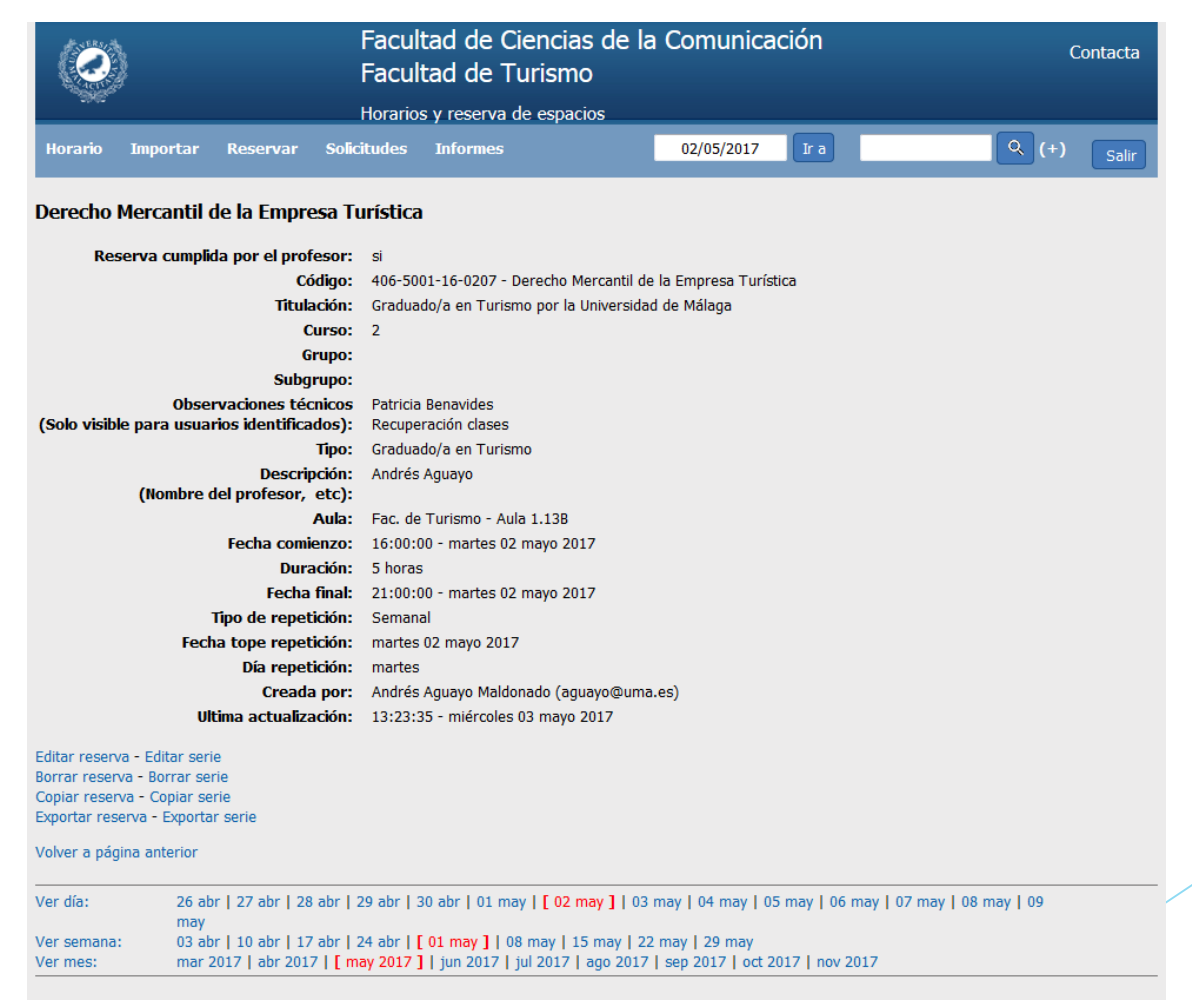

#### Vista de gestión - Solicitudes de Reservas

- Las solicitudes de reservas realizadas utilizando el formulario de solicitudes se gestionan desde el enlace "Solicitudes" de la barra de menú.
- Acciones sobre las solicitudes de reservas
  - Mostrar solicitud
  - Borrar solicitud
  - Realizar reserva
  - Ver en Soporte
- Estados de las solicitudes
  - Pendientes
  - Realizadas
  - Borradas

| UNIVERSIDAD<br>DE MÁLAGA                                                                                                    |                                | Facu                 | ltad de Derec    | cho<br>Jacios           |                 | Contacta                                                        |
|----------------------------------------------------------------------------------------------------|--------------------------------|----------------------|------------------|-------------------------|-----------------|-----------------------------------------------------------------|
| Horario Aulas Configuración                                                                                                 | Importar                       | Reservar Solicitudes | Informes         | 04/03/2020              | Ir a            | 🔍 (+) Miguel Salir                                              |
| Solicitudes                                                                                                    |                                |                      |                  |                         |                 |                                                                 |
| Profe                                                                                                    | esor:                          | Centro o categ       | oría: Cualquiera | Estado: Pendient        | te 🔻 Filtrar so | licitudes                                                       |
| Nombre completo de la asignatura<br>o actividad                                                                             | Profesor                       | Centro o categoría   | Aula             | Periodo                 | Horario         | Acciones                                                        |
| Mesa redonda sobre la implantación del<br>Bachillerato Internacional en los<br>Colegios Sierrablanca-El Romeral             | Sylvia Soriano<br>Bueno        | Cualquiera           | Cualquiera       | miércoles 18 marzo 2020 | 15:00 - 19:00   | Mostrar<br>Solicitud<br>Borrar Solicitud<br>Realizar<br>Reserva |
| Derecho Penal II                                                                                                    | Deborah García<br>Magna        | Cualquiera           | Cualquiera       | jueves 02 abril 2020    | 11:00 - 13:00   | Mostrar<br>Solicitud<br>Borrar Solicitud<br>Realizar<br>Reserva |
| Visita guiada DESTINOUMA 10/03/2020                                                                                         | FRANCISCO<br>MADERO<br>NAVAJAS | Aulas y Seminarios   | Aula 18          | martes 10 marzo 2020    | 12:30 - 14:30   | Mostrar<br>Solicitud<br>Borrar Solicitud<br>Realizar<br>Reserva |
| Conferencia de José Seguí. Actos<br>conmemorativos del X aniversario del<br>Máster en Regulación Económica y<br>Territorial | Manuel Moreno<br>Linde         | Otros Espacios       | Aula de Grados   | martes 17 marzo 2020    | 17:30 - 19:30   | Mostrar<br>Solicitud<br>Borrar Solicitud<br>Realizar<br>Reserva |

#### Vista de gestión - Solicitudes de Reservas

PRÁCTICA 1: Ir a la página de solicitudes, buscar las solicitudes realizadas en la práctica del formulario de solicitudes y realizar las reservas correspondientes. Para una de las solicitudes cambiar la reserva de aula y para otra cambiarla de hora.

PRÁCTICA 2: Hacer una solicitud, con el formulario de solicitudes, para un aula y horario que esté ocupada total o parcialmente. En la lista de solicitudes borrar dicha solicitud sin realizar la reserva.

PRÁCTICA 3: Hacer una solicitud, con el formulario de solicitudes, para un aula y horario que esté ocupada total o parcialmente. En la lista de solicitudes realizar la reserva para dicha solicitud moviéndola a un aula libre para el periodo y horario solicitado.

# Vista de gestión - Formulario rápido de reservas

Facilita la realización de varias reservas y la gestión de las solicitudes de usuarios no realizadas mediante el formulario.

| Datos de la asignatura o actividad                                                    |                                            |   |
|---------------------------------------------------------------------------------------|--------------------------------------------|---|
| Uso del aula                                                                          |                                            |   |
| 🔍 Docencia reglada 🛛 Otros 🔹                                                          |                                            |   |
| Nombre completo de la asignatura o actividad                                          |                                            |   |
|                                                                                       |                                            | * |
| Titulación                                                                            |                                            |   |
| Curso                                                                                 |                                            |   |
| Elige el curso al que pertenece la asignatura.<br>◎   ◎ 1   ◎ 2   ◎ 3   ◎ 4   ◎ 5   ◎ | 6 © Z                                      |   |
| Grupo                                                                                 | Subgrupo                                   |   |
| Elige el grupo para el que solicitas la reserva.                                      | Subgrupo para el que solicitas la reserva. |   |
| OA OB OC OD OE OF                                                                     |                                            |   |
|                                                                                       |                                            |   |
| Organizador                                                                           |                                            |   |
| Organizador                                                                           |                                            |   |

# Vista de gestión - Formulario rápido de reservas

PRÁCTICA 1: El profesor fulanito llama por teléfono y pide un aula para unas prácticas con 15 alumnos que tiene que dar la primera quincena de junio los martes y los jueves por las mañanas de 9:00 a 14:00. Realizar la solicitud y la reserva correspondiente.